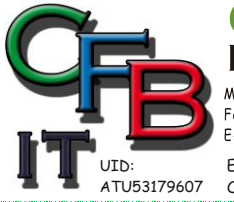

CHRISTIAN F. BRUNNER INFORMATIONSTECHNOLOGIE Mobil - Telefon: +43 (0)676 / 402 84 84 Fax und Telefon: +43 (0)1/ 440 48 80 VoIP/SIP E-Mail (Skype): christian@brunner.co.at EDV Beratung und Dienstleistung - Schulung, Training on the Job - Datenbankdesign - Web-, Mobil-,Linux- und Windows- Applikation Online redaktionelle Belange - Mitglied beim Österreichischen Journalisten Club - Web Hosting - Außer Haus sichern am FTP-Server

## FIREWALL DEAKTIVIEREN

So deaktivieren Sie alle Firewalls

Geben Sie im Suchfeld auf der Taskleiste Eingabeaufforderung ein, drücken und halten Sie (oder klicken Sie mit der rechten Maustaste auf) Eingabeaufforderung und wählen Sie dann Als Administrator ausführen > Ja aus.

Geben Sie in der Eingabeaufforderung

netsh advfirewall set allprofiles state off

ein und drücken Sie dann die EINGABETASTE.

Öffnen Sie Ihren Browser und rufen Sie eine vertrauenswürdige Website auf. Überprüfen Sie, ob Sie darauf zugreifen können.

Wenn Sie alle Firewalls aktivieren möchten, die möglicherweise installiert sind, geben Sie in der Eingabeaufforderung

netsh advfirewall set allprofiles state on

ein und drücken Sie dann die EINGABETASTE.

Wenn Sie herausfinden, dass die Firewallsoftware für die Verbindungsprobleme verantwortlich ist, wenden Sie sich an den Softwarehersteller oder suchen Sie auf dessen Website nach aktualisierter Software.